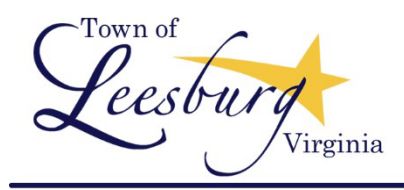

Leesburg, Virginia 20176 25 West Market Street 

Phone 703-771-2765 | www.leesburgva.gov

## eTRAKiT Public User Account Setup

## **Quick Guide**

#### If you do not already have eTRAKiT open in your browser:

- Navigate to the Town of Leesburg website: htps://www.leesburgva.gov/
- Hover over "Departments"
- Click on "Community Development"

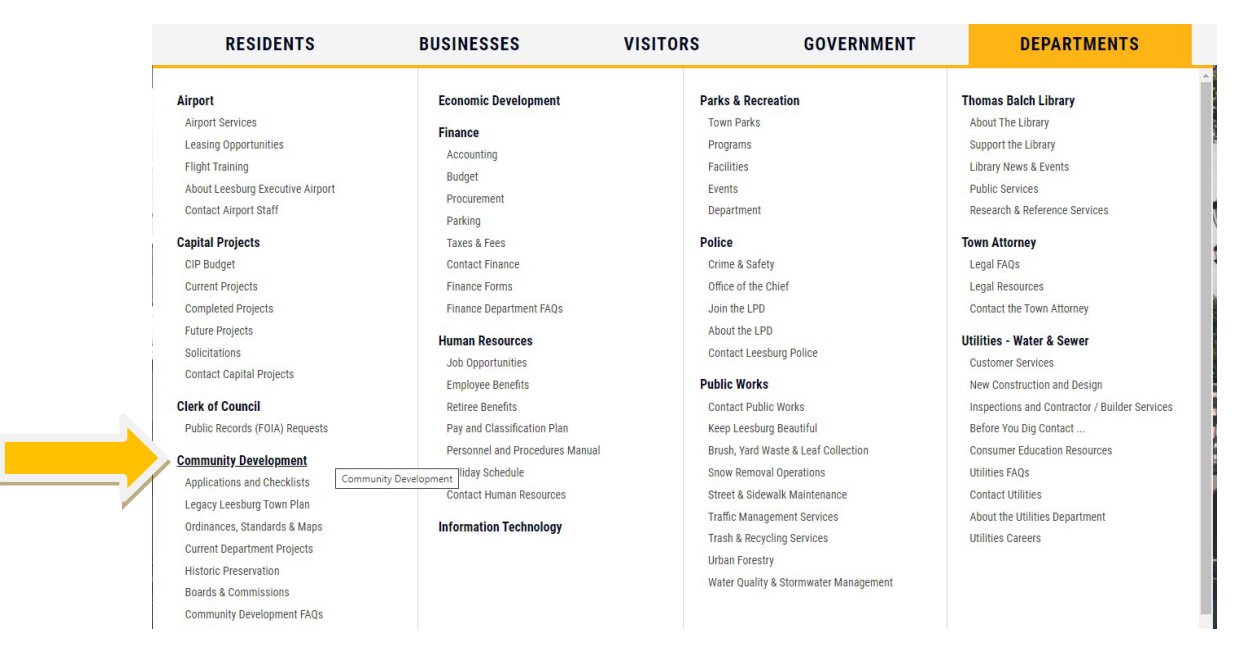

On the Community Development Homepage, click on the eTRAKIT Portal link on the right side of the page. eTRAKiT will open in a new browser page.

## **Community Development**

use planning and development processes.

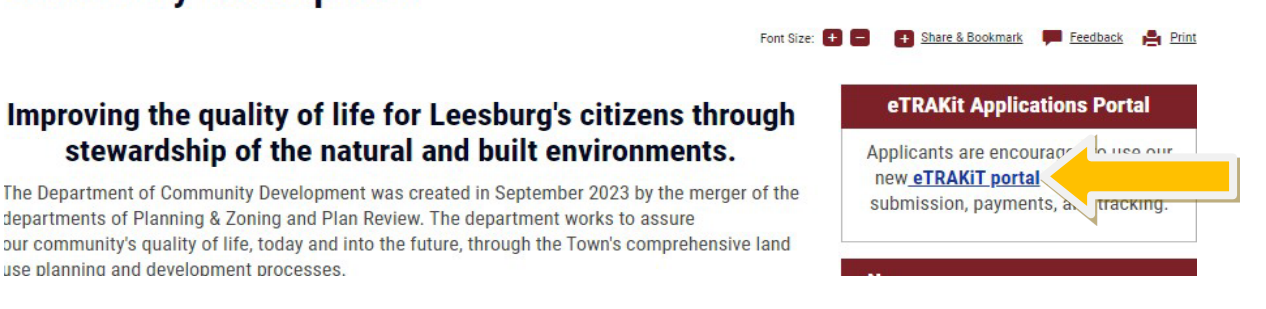

## Once you have eTRAKiT open in your browser:

• Along the top of the page, click on "Setup an Account"

| Home 1 S | Setup an Account | Log In | Public 🗸 | User Name: | Password: | LOGIN |
|----------|------------------|--------|----------|------------|-----------|-------|
|          |                  |        |          |            |           |       |

• Enter name, address and email

# Create New Public User Account

The Town of Leesburg, VA makes every effort to produce and publish the most current and accurate information possible. No warranties, expressed or implied, are provided for the data herein, its use, or its interpretation. Utilization of this website indicates understanding and acceptance of this statement.

|               | Protilo |  |
|---------------|---------|--|
|               | TTOMe   |  |
| Company Name: |         |  |
| * First Name: |         |  |
| * Last Name:  |         |  |
| * Address:    |         |  |
| * City:       |         |  |
| * State:      | ~       |  |
| ∗ Zip:        |         |  |
| * Email:      |         |  |
|               |         |  |

- Create a username and password, noting the password rules:
  - Username example: Jsmith23
  - Password example: Leesburg25!

|                                             | —Username and Password                  |
|---------------------------------------------|-----------------------------------------|
| * Log-In Name:<br>(letters/numbers<br>only) |                                         |
| Password Rules:                             |                                         |
|                                             | Password must be between 8 and 64       |
|                                             | At least one number                     |
|                                             | At least one lower & upper case letter. |
|                                             | At least one special character.         |
|                                             | Note: Password is case sensitive.       |
| * Password:                                 |                                         |
| * Confirm Password:                         |                                         |
|                                             |                                         |

• Set up your security question then click on "Create Account":

| Security Question:        | What was your childhood nickn 🗸 |  |
|---------------------------|---------------------------------|--|
| * Secret Answer:          |                                 |  |
| * Re-enter Secret Answer: |                                 |  |
|                           |                                 |  |
| CREATE ACCOUNT            |                                 |  |

• Once your account is set up, you will now be able to apply for a permit or project.